「こむ・コム塾紹介」のプレゼンを完成させる

前回からの続き

「デザイン」から「テーマ」を選ぶ

「バリエーション」から 配色・フォント・背景のスタイル等を選択する

- スライド切り替えとアニメーションの設定 スライドショー実行時、図形や画像に動きをつけることで、プレゼン効果を高める
  - ◆ 「画面の切り替え」グループから「その他」 → 設定したい効果を 選ぶ →「効果のオプション」も加える 全てのスライドに同じ切り替え効果を設定するには、「タイミング」グループの 「すべてに適用」をクリック
  - ◆ 「継続時間」を変更
    - 「タイミング」グループのボックスに速度を秒単位で入力

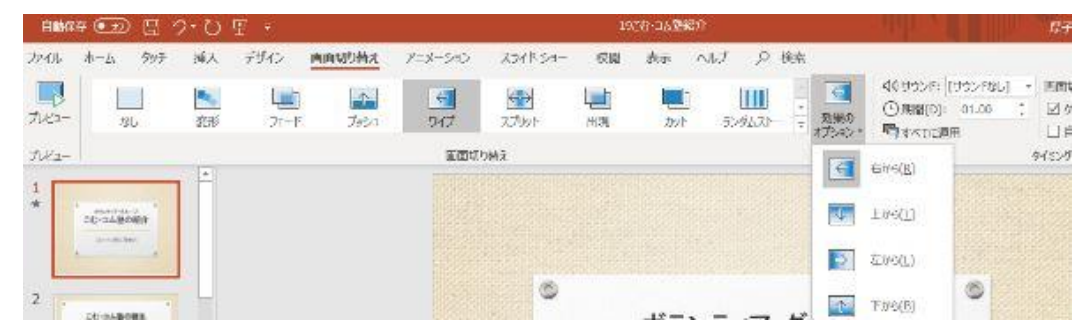

- ◆ 「アニメーション」を付ける
  テキストボックスに、それぞれ一つずつ設定
  「テーマ」 → 「効果のオプション」 → 継続時間の設定
  (遅延…前の動作より少し遅れて入ってくる)
  追加もいろいろできる
- ◆ スライド切り替え効果を再生する(プレヴュー)
- ◆ 「コム1フェスティバル」、「フレミラ秋祭り」は新しく写真等を取り入れて作成

次回は「スマートアートにアニメーションを付ける」です

Sa